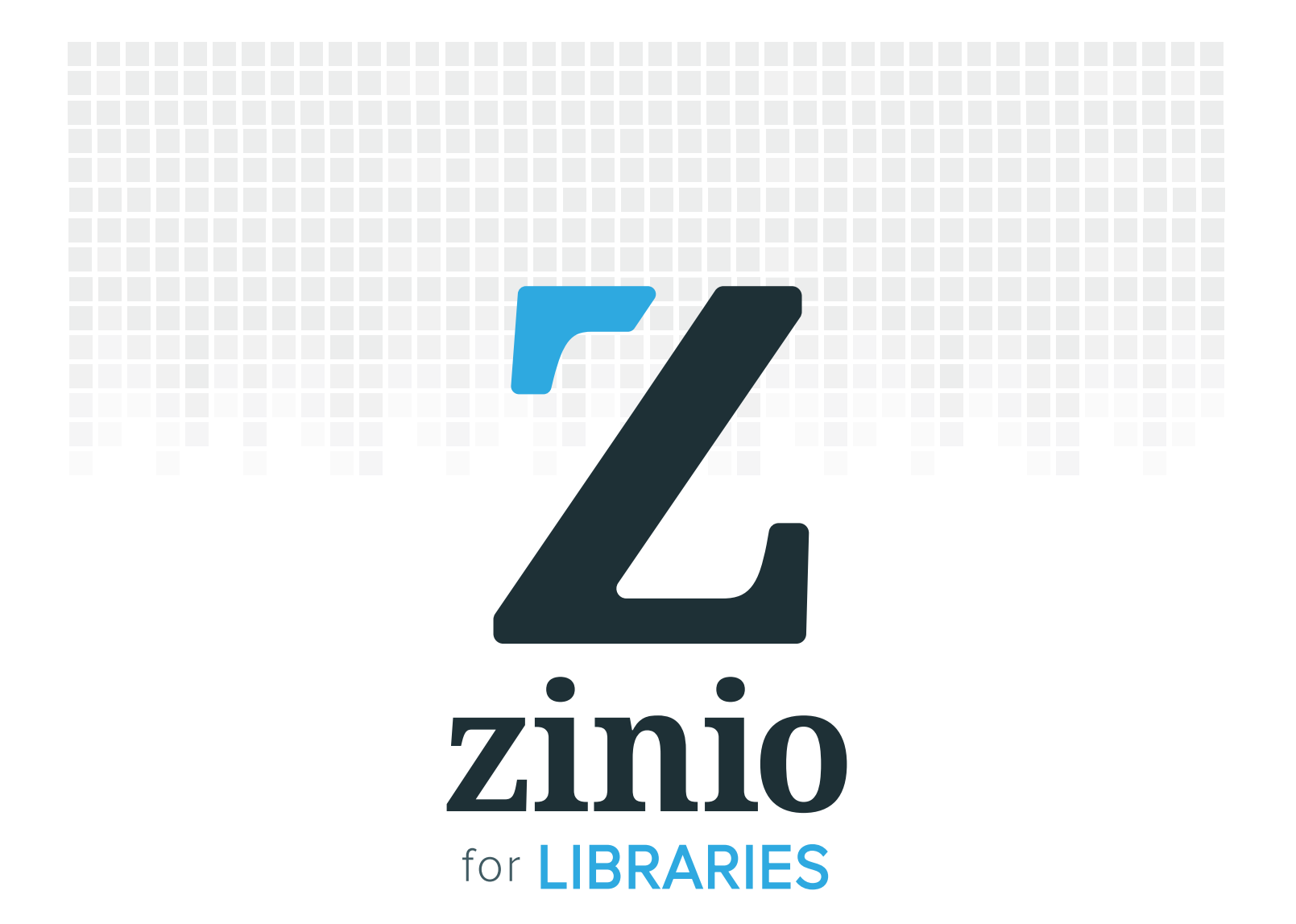

Android<sup>™</sup> Mobile-App Instructions

Sept 2015 Ver. 1

**KR**did

1

# **Android<sup>™</sup> Mobile-App Instructions**

- 2.....Browse and Check Out
- 3.....Read Online in Your Mobile Browser
- 4..... Read Offline Through the App
- 5..... Download and Manage Checked-Out Magazines in Your App
- 6..... Reading Options
- 7 ..... Check Out Additional Magazines

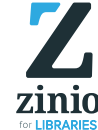

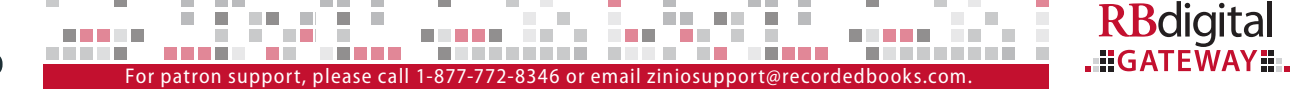

Browse — Check Out — Read — Keep

### **Browse and Check Out**

Browsing and checkouts occur in your Zinio for Libraries online browser.

- 1. **BROWSE** magazines to add to your personal Zinio for Libraries account.
- 2. **SEARCH** by genre, title, alphabetical listing or keyword.
- 3. **CLICK ON CURRENT COVER** to view magazine details for current or back issues (as available).
  - a. Check out new issues or back issues.
  - b. Enjoy unlimited checkouts.
  - c. Opt-in to be notified by email when new issues are added to your magazine collection.
- 4. CHECK OUT AND LOG IN Click the Checkout button and either Create Account or Log In.

**Note:** A Zinio for Libraries collection account is required to check out and keep magazines as long as you wish.

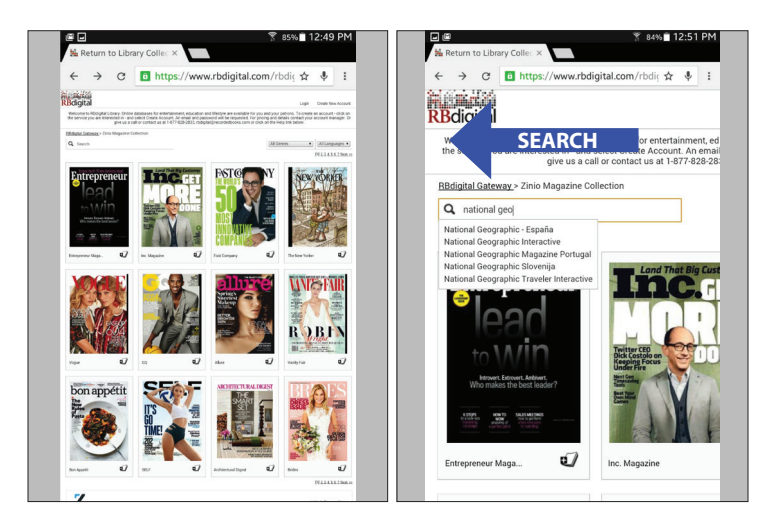

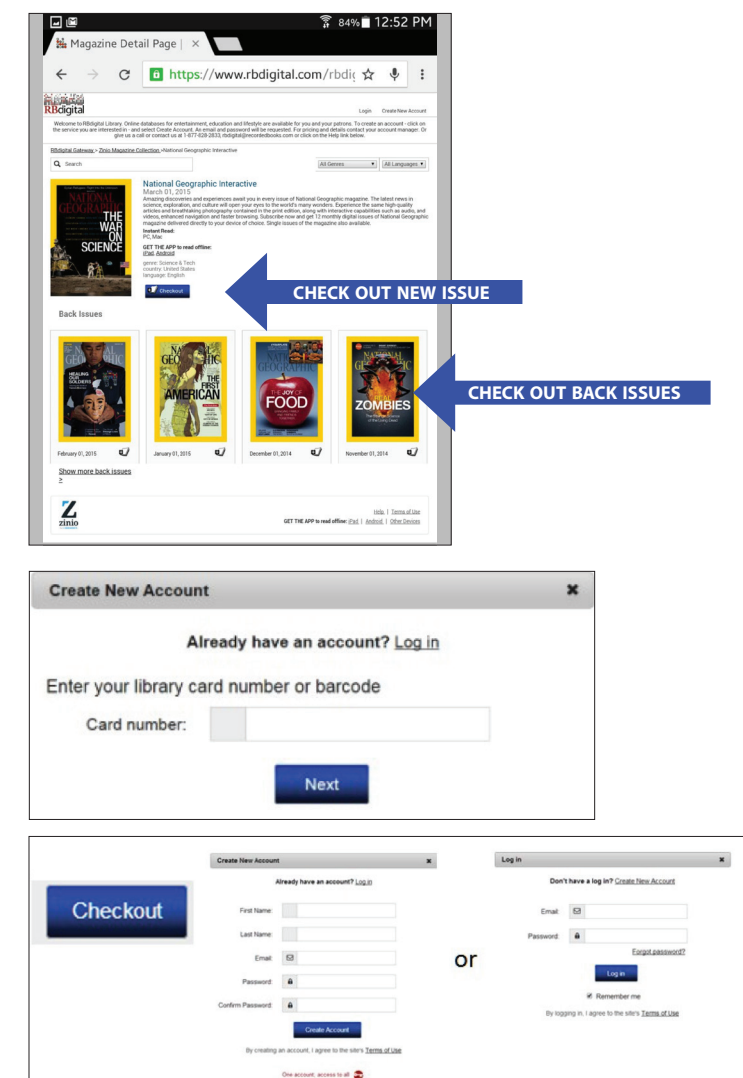

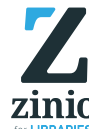

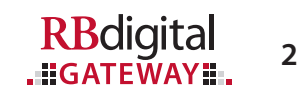

For patron support, please call 1-877-772-8346 or email ziniosupport@recordedbooks.com.

### Read Online in Your Mobile Browser

#### 1. READING ONLINE

Instantly read magazines from within your library's Zinio for Libraries collection site.

#### 2. NAVIGATE THE ISSUE

View the entire publication cover to cover with the navigation buttons at the right and left of the viewer.

- a. Flip page by page.
- b. Show pages on left with viewer on right of screen.
- c. Use the navigation toolbar on the left to show the contents page, thumbnails and print option.
- 3. RETURN TO LIBRARY COLLECTION/ MAGAZINE-DETAIL-PAGE TAB

To check out additional magazines, return to your public library collection tab.

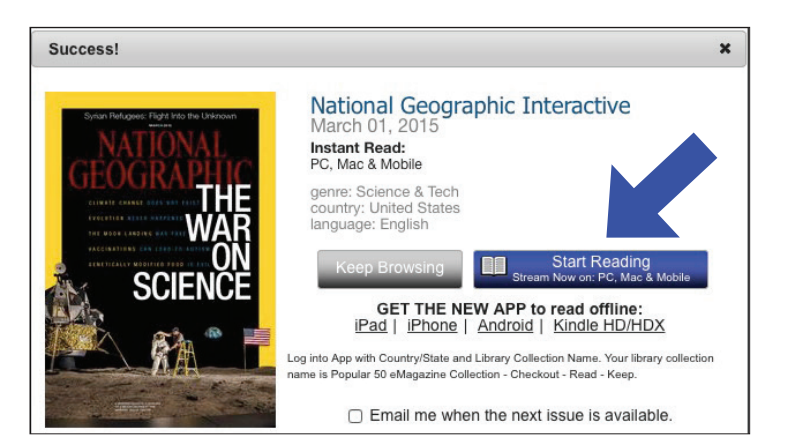

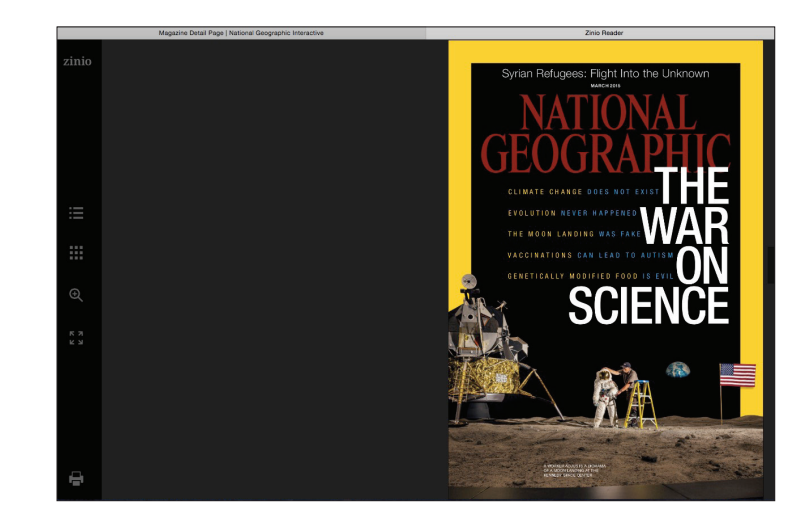

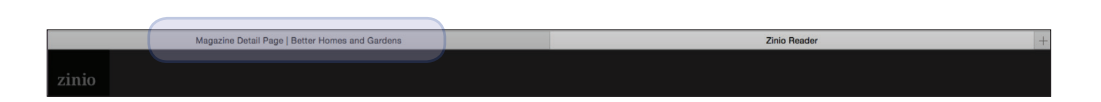

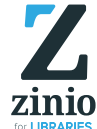

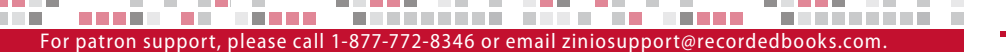

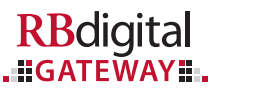

3

### **Read Offline Through the App**

#### 1. INSTALL THE APP

Click the direct link from the checkout screen and follow the onscreen install instructions.

#### 2. ACTIVATE AND LOG IN

Log in with the same library collection credentials used to check out the magazines:

- Username (email)
- Password

**Note:** If you have more than one Zinio for Libraries account at different libraries, you will select your home library before entering your password.

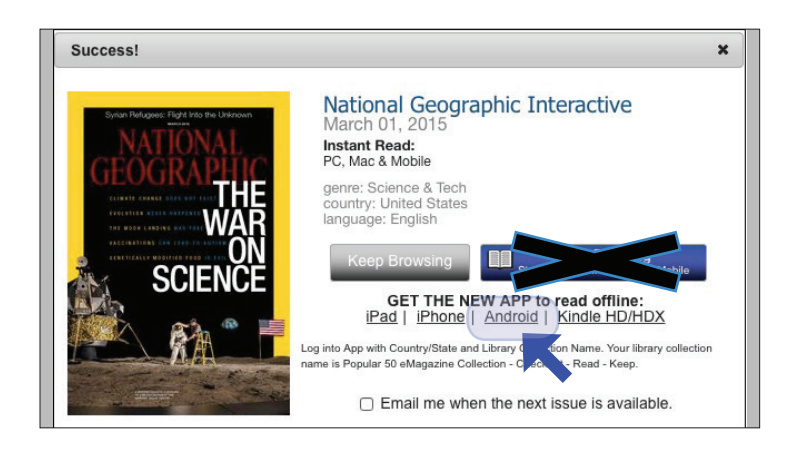

|     | • •                                                                                                    |
|-----|----------------------------------------------------------------------------------------------------|
|     | ZINIO <sup>™</sup>                                                                                                    |
|     | for libraries                                                                                                    |
| Wel | come to Zinio for Libraries! To use this service, first create an account with your local library, then log in using that<br>ount to access your magazines. <u>Learn More.</u> |
| E   | nter Email                                                                                                    |
|     |                                                                                                    |
|     | Need Support?                                                                                                    |
|     |                                                                                                    |
|     | zinio                                                                                                    |
|     | for libraries                                                                                                    |
| ←   | Enter Password                                                                                                    |
|     | Remember me? Forgot password?                                                                                                    |
|     |                                                                                                    |
|     | Need Support?                                                                                                    |

**Note:** If you have more than one Zinio for Libraries account at different libraries, you will select your home library before entering your password.

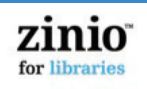

✓None RBdigital Community Library Skipjack Library

← Select Library:

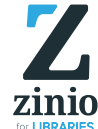

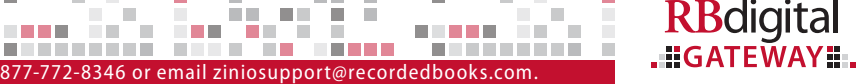

¢

## Download and Manage Checked-Out Magazines in Your App

#### 1. DOWNLOAD YOUR MAGAZINES

All magazines checked out to your personal Zinio for Libraries account will be available in your app.

- a. Make sure you are connected to the Internet.
- b. Touch the magazine cover to download.
- c. Once fully downloaded, the magazine may be read offline.
- d. You must stay logged in to the app when you go offline.

#### 2. EDIT YOUR PERSONAL ZINIO FOR LIBRARIES COLLECTION

- a. Edit collection by deleting unwanted magazine issues. Magazines will be removed from your Zinio for Libraries collection both in the app and online.
- b. Update settings to auto-download all issues (this may quickly fill up the data storage in your device, as issues range from 50 to 300 MB per issue).

| <b>⊌ 3</b> 79%                                                                                                  | 6 🗍 1:23 PM |
|----------------------------------------------------------------------------------------------------|-------------|
| < Settings                                                                                                    |             |
| ACCOUNT                                                                                                    |             |
| Sign Out<br>librarypatron@rb.com<br>GENERAL                                                                     |             |
| Enable AutoDownloads<br>Automatically downloads all issues released within the last 30 days                     |             |
| Download on Mobile DataNetwork<br>Allow downloads to continue on Mobile DataNetwork (3g/4g<br>networks)<br>INFO |             |
| Version<br>1.0                                                                                                  |             |
| About Zinio                                                                                                    |             |

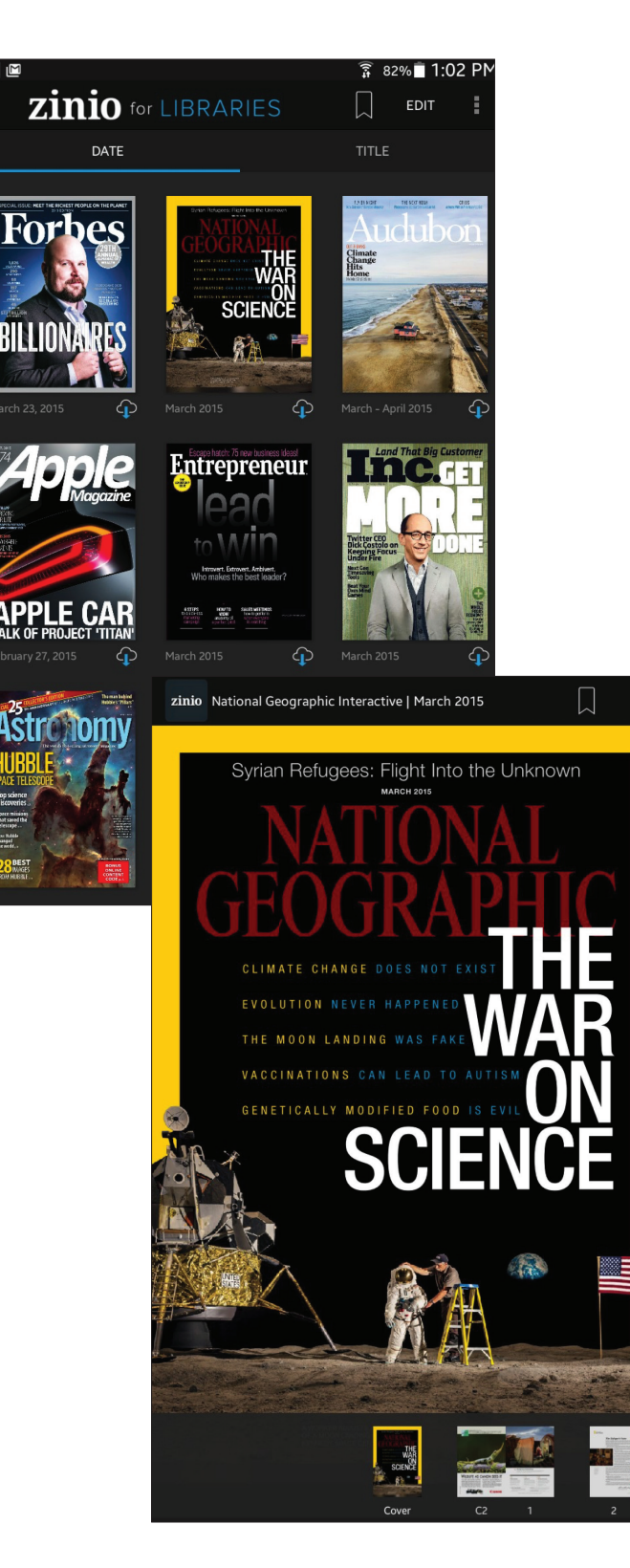

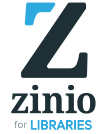

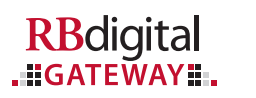

## **Reading Options**

### Read full graphic pages.

- 1. Read page by page.
- 2. Tap header to go to menu:
  - a. Overview
  - b. Table of contents
  - c. Bookmarks

### Read full text pages.

- 1. Read articles in TEXT format by selecting option from header or footer.
- 2. Adjust font size.

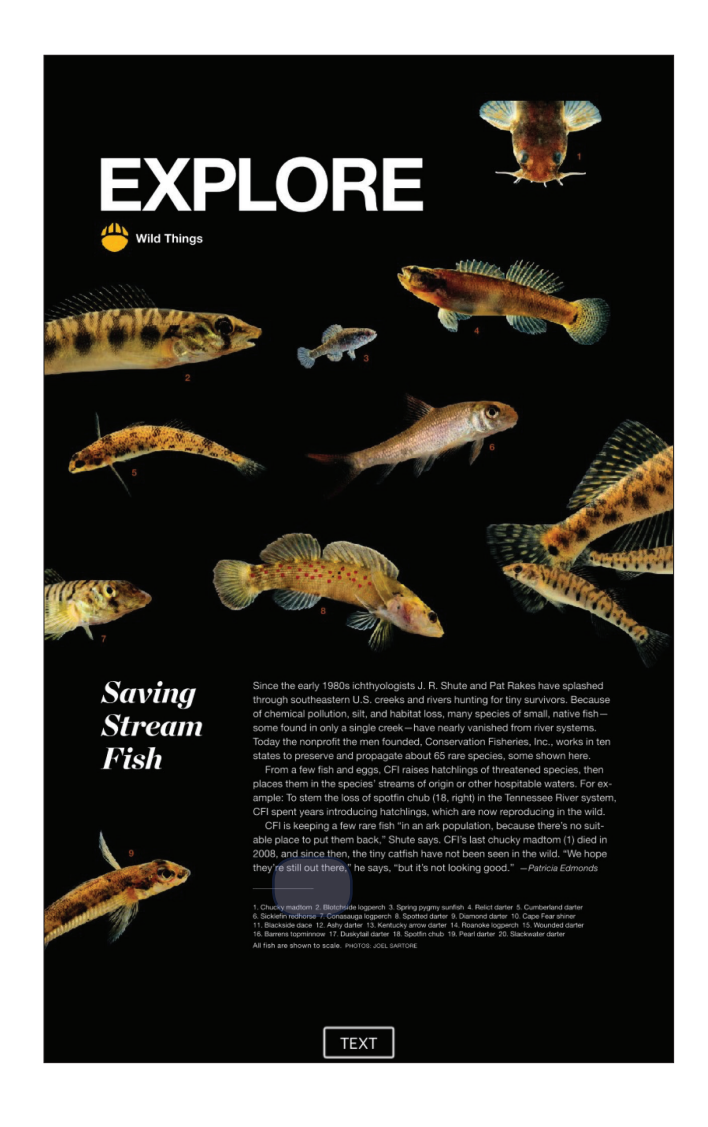

```
zinio National Geographic Interactive | March 2015 🖂 🗚 A
```

#### Saving Stream Fish

#### BY PATRICIA EDMONDS

Since the early 1980s ichthyologists J. R. Shute and Pat Rakes have splashed throug southeastern U.S. creeks and rivers hunting for tiny survivors. Because of chemica pollution, silt, and habitat loss, many species of small, native fish—some found in single creek—have nearly vanished from river systems. Today the nonprofit the m founded, Conservation Fisheries, Inc., works in ten states to preserve and propaga 65 rare species.

From a few fish and eggs, CFI raises hatchlings of threatened species, then places t the species' streams of origin or other hospitable waters. For example: To stem the spotfin chub in the Tennessee River system, CFI spent years introducing hatchling are now reproducing in the wild.

CFI is keeping a few rare fish "in an ark population, because there's no suitable pla put them back," Shute says. CFI's last chucky madtom died in 2008, and since then catfish have not been seen in the wild. "We hope they're still out there," he says, "I not looking good."

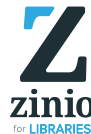

For patron support, please call 1-877-772-8346 or email ziniosupport@recordedbooks.com.

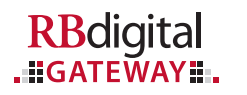

# **Check Out Additional Magazines**

# All checkouts are completed in your Android browser.

- 1. Minimize your app by clicking the home button on your device.
- 2. Your app icon will appear in your dashboard.
- 3. Select your browser (Chrome is the most recommended browser for Android devices).
- 4. Return to your public library's Zinio for Libraries collection and check out additional magazines.
- 5. Checked-out magazines will automatically synchronize with your app.
- 6. Return to your app to download and read your magazines.

Need additional help? Ask at your reference desk or click on the HELP link on your library collection page. Thank you for enjoying Zinio for Libraries!

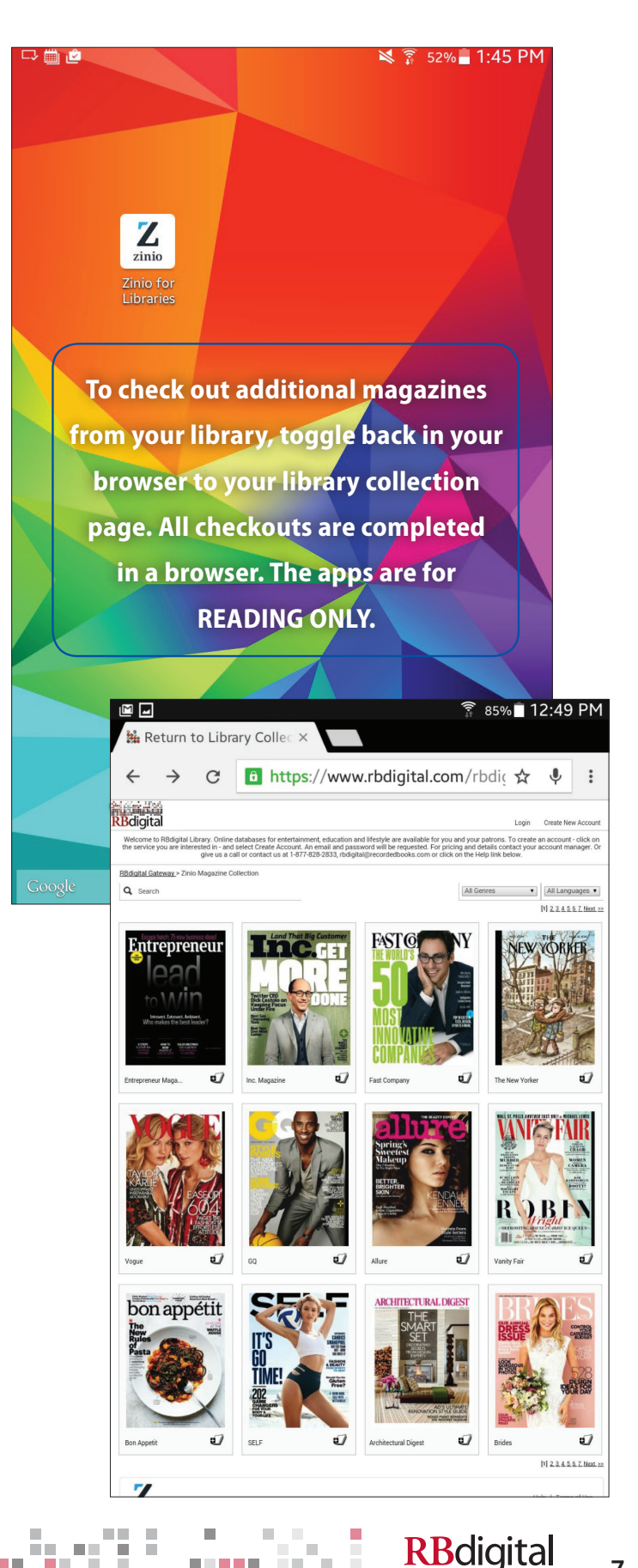

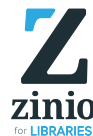

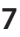

. GATEWAY